# 電子資料提供システム活用ガイド Tips for 電子資料 3 Article Linkerの利用方法

### Article Linkerって何?

Article Linkerは、二次文献データベース(記事・論文 検索)などの検索結果から、同志社大学で利用できる フルテキストヘナビゲートするサービスです。フルテ キストが利用できない場合は、DOORSやGoogle Scholar等のデータベースを参照することができます。

## どこから利用できるの?

- ・DOGS Plusでの検索結果のリンクURLより、Article Linkerの画面に遷移します。
- ・リンク設定されている二次文献データベースの検索 結果に ▲ArticleLinker のアイコンが表示されます。 このアイコンをクリックするとArticle Linkerの画面 に遷移します。

#### <二次文献データベースの検索結果画面 例:Scopus>

| Scopus |                                                          |                |                                                                                                    | 88 (16                                                                                                    | at 925 state                                    | Θ   | a <b>B</b>                              | 7895    | 小老市政 ラインイン |
|--------|----------------------------------------------------------|----------------|----------------------------------------------------------------------------------------------------|----------------------------------------------------------------------------------------------------|-------------------------------------------------|-----|-----------------------------------------|---------|------------|
|        | 97 件の検索結果                                                |                |                                                                                                    |                                                                                                    |                                                 |     |                                         |         |            |
|        | THE AN EXTERNAL WARD AND CONTROLLED (INCOMENDATION MANY) |                |                                                                                                    |                                                                                                    |                                                 |     |                                         |         |            |
|        | 7 3720 MR 0 842.0                                        |                |                                                                                                    |                                                                                                    |                                                 |     |                                         |         |            |
|        | 単本国家になって記りました                                            | 0.             | Z I O CZAGEROTNE SHOP                                                                                                    |                                                                                                    | webb, two galacies                              |     | 22/10/                                  |         |            |
|        | 項目をお招いて於り込み                                              |                | A DECEMPTION AND A DECEMPTION AND A DECE |                                                                                                    |                                                 |     |                                         |         |            |
|        | 100 and 100 and 100                                      |                | □1944× (2014-1) 20201-10 198206 1989×12408 2011-2016 40 m (2014)                                                                                                    |                                                                                                    |                                                 |     |                                         |         |            |
|        | Open Access                                              | ~              |                                                                                                    | 289.9-1-1.8                                                                                                    | 175                                             |     | nares                                   | 25-19-R |            |
|        | STOper score                                             | 00 ><br>60 >   | -                                                                                                    | . Multi-second fiction is body we can estimate them of the second constant $\mathcal{O}$ the second constant $\mathcal{O}$ decays. | órnina R. diria P., Germandel,<br>H., Naliss, C | 367 | Information<br>Frances<br>25, pp. 2225- | 95      |            |
|        | Gene                                                     | (2) 5<br>(0) 5 |                                                                                                    | N8+87                                                                                                    |                                                 |     | 194                                     |         |            |
|        | 1.16-44                                                  | ^              | ⊡2                                                                                                    | Internal and solide image to doe yo partiest to us to and told - writing or help that in                                           | Self-Ore C.U.C. Harp)                           | 200 | Internation<br>Failur                   | 423     |            |
|        | D 3000                                                   | 60 <b>&gt;</b> |                                                                                                    |                                                                                                    |                                                 |     | 1. 10. 10 M                             |         |            |
|        | ave:                                                     | 60.2           |                                                                                                    | DM SWEET CARDING COLO SOLD CORRAN                                                                                                  |                                                 |     |                                         |         |            |
|        |                                                          |                |                                                                                                    |                                                                                                    |                                                 |     |                                         |         |            |

#### <二次文献データベースの検索結果画面 例: BookPlus>

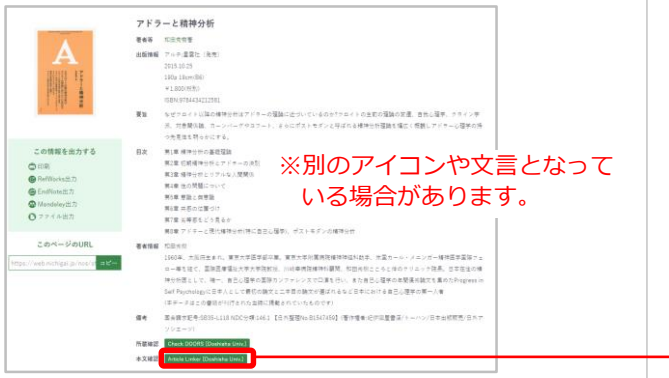

## 1.Article Linkerの表示画面

### <文献がヒットした場合>

#### オンラインコンテンツを利用することができます。

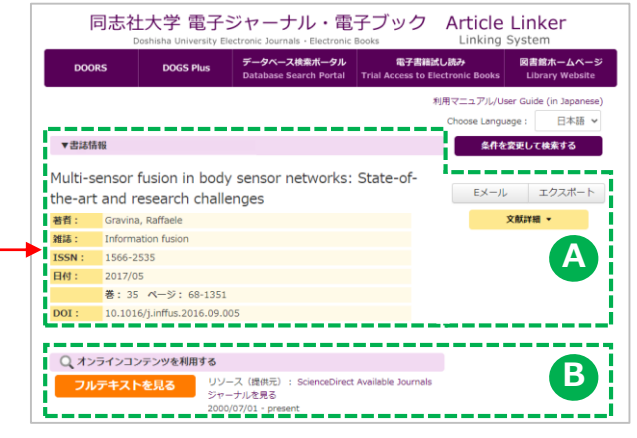

## <文献がヒットしなかった場合>

学内で所蔵している冊子体やフリーの論文提供サイト を確認してください。

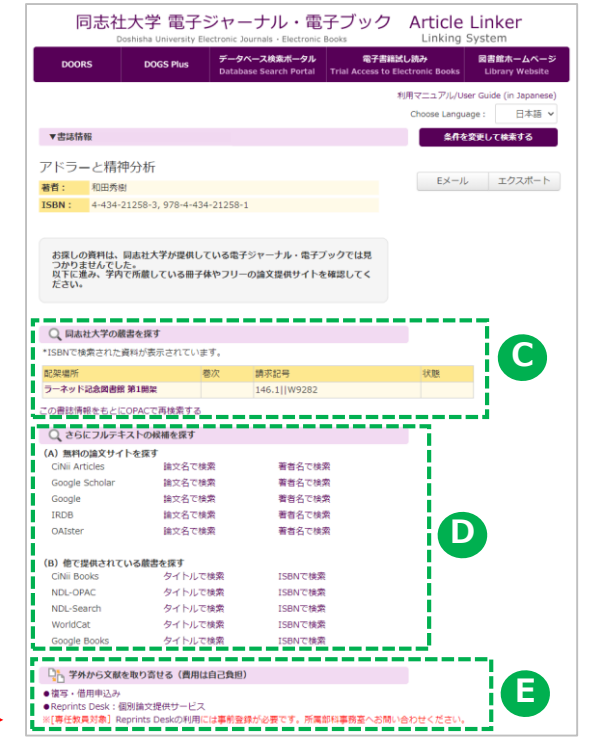

## 書誌情報

#### 該当する電子資料の書誌情報が表示されます。

#### ★検索結果の保存方法

#### ●Eメール

引用スタイルを選択して、お名前、送信先アドレス、 件名を入力し、「Eメールの送信」ボタンをクリック します。

#### ●エクスポート

RefWorksなど出力形式を選択し「エクスポート」ボ タンをクリックします。プレーンテキスト、HTMLを 選択した場合は、プルダウンから引用スタイルを選択 します。

## B オンラインコンテンツを利用する

コンテンツへのリンクをクリックすると、該当する 電子資料のページへ遷移します。

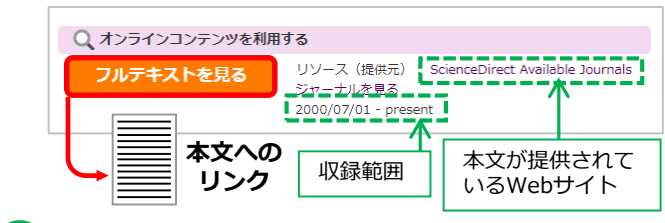

## C 同志社大学の蔵書を探す

本学に蔵書がある場合は所蔵情報が表示されます。 配架場所をクリックすると、本学OPAC(DOORS) の検索結果が表示されます。

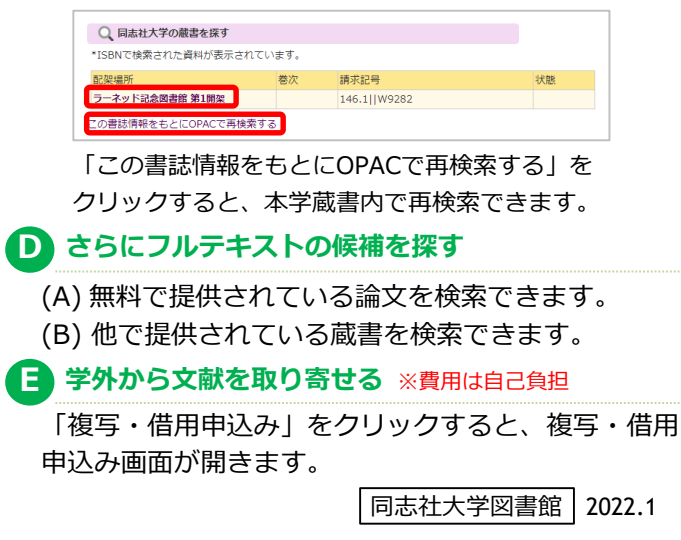